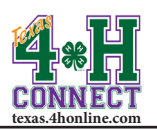

## **PROJECTS** EXTENSION OFFICE INSTRUCTIONS

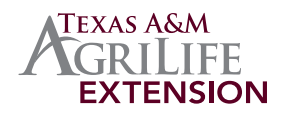

| Enrollment Events Animals Connect Fin                                                                                                    | ances Data                                                                                                    |
|----------------------------------------------------------------------------------------------------|----------------------------------------------------------------------------------------------------|
| Search My Account Managers Options Confirm Members Schools                                                                                            | Clubs Activities Awards Groups Groups Enrollment                                                                            |
| Dashboard                                                                                                    | Enrollment Reporting                                                                                                    |
| Hide Projects Hide State Groups Project Leaders                                                                                                    |                                                                                                    |
| SHOW PROJECT                                                                                                    | HIDE PROJECT                                                                                                    |
| 1. Log into 4-H CONNECT.                                                                                                    | 1. Log into 4-H CONNECT.                                                                                                    |
| 2. Click the [Enrollment] tab.                                                                                                    | 2. Click the [Enrollment] tab.                                                                                              |
| 3. Click the [Options] icon.                                                                                                    | 3. Click the [Options] icon.                                                                                                |
| 4. Click the [Hide Projects] link. The "Projects Not Available<br>In This County" screen will be displayed.                                           | 4. Click the [Hide Projects] link. The "Projects Not Available<br>In This County" screen will be displayed.                 |
| 5. Click the checkboxes next to the project you want to hide from members enrolling.                                                                  | 5. Click the checkboxes next to the project you want to show to members enrolling. The checkmark will be removed.           |
| 6. Click the [Update] button. Your screen should refresh saving the project changes.                                                                  | 6. Click the [Update] button. Your screen should refresh saving the project changes.                                        |
| Update Q PROJECTS NOT AVAILABLE IN THIS COUNTY Project This Project This Aquada Science Balancing Your Day with Food and Play Beet Cattle Beet Cattle | Update Q PROJECTS NOT AVAILABLE IN THIS COUNTY Project Title Aduatic Stance Bancing Your Day with Food and Play Beef Catlie |
| Bicycle                                                                                                    | Bicycle                                                                                                    |